Челябинский облпотребсоюз, 2019

Переход на специальный учет алкоголя и формирование алкогольных деклараций в программе 1С-Рарус

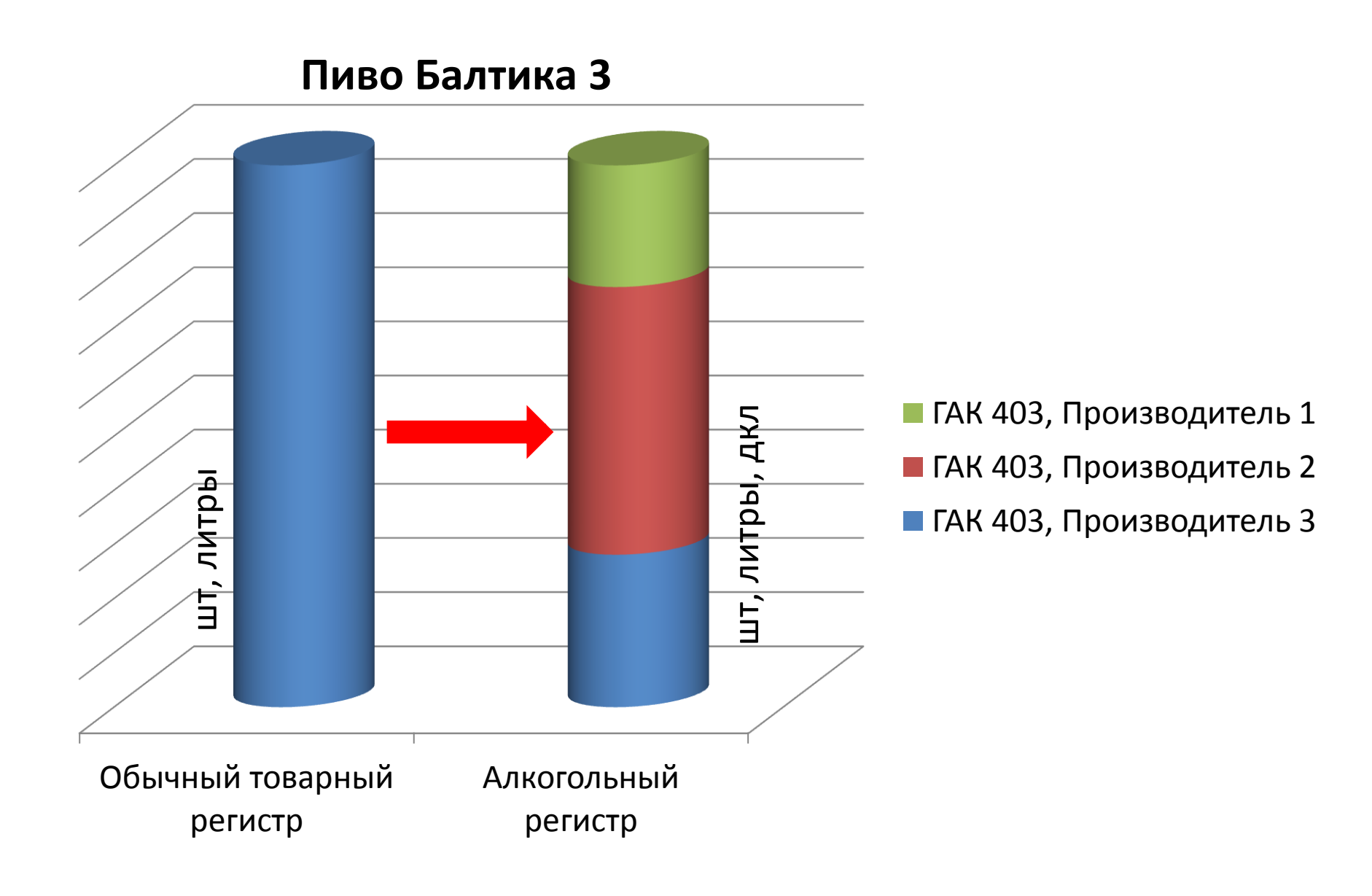

### Для чего это надо?

- Избавляет от необходимости вести <u>двойной учет</u> прихода и расхода алкоголя – в ДекларантАлко и 1С-Рарус
- Минимизирует <u>расхождения</u> между реальным движением алкоголя и формируемой декларацией
- 3. Дисциплинирует продавцов при работе с алкогольной продукцией, ежедневный контроль **пересорта, излишков**
- 4. Автоматическое формирование декларации в 1С-Рарус на основании документов прихода и расхода алкоголя
- 5. Специальные инструменты для анализа оборотов и остатков алкоголя в литрах и декалитрах (дал)
- 6. Снижает объем работы по подготовке декларации

# Что нужно для перехода на специальный учет алкоголя?

- 1. Решить с какого квартала года начать переход.
- 2. Назначить сотрудника ответственного за учет алкоголя.
- 3. Подать заявку через мониторинг о переводе вашей организации на специальный учет алкоголя с указанием с какого квартала, ответственного сотрудника и его телефона, а также серии, номера и даты выдачи лицензии (при наличии).
- 4. Провести инвентаризацию алкоголя незадолго до планируемой даты перехода. Разобраться с излишками, пересортом и недостачей.
- 5. Сразу после ревизии все документы поступления создаются с автоматическим заполнением производителей по данным ТТ ЕГАИС
- 6. Проверить карточки поставщиков и производителей на заполнение поля «Вид для ЛВИ».
- 7. Проверить корректность алкогольных остатков в разрезе учета по производителям на дату перед началом отчетного квартала.

## После перехода на специальный учет алкоголя

#### Продавцам:

- заполнять документы поступления с автоматическим заполнением производителей
- ежедневно контролировать излишки по закрытию смены предыдущего дня и делать исправление одним из способов (пересорт, поступление и т.п.)
- ежедневно контролировать остатки разливного алкоголя не допуская выхода его на излишки по итогам смены
- подавать заявки на добавление в справочник поставщиков и производителей через мониторинг с обязательным указанием поля «Вид для ЛВИ» (производитель или оптовый поставщик)

## После перехода на специальный учет алкоголя

Сотруднику ответственному за учет алкоголя:

- Контролировать исполнение продавцами их обязанностей по учету алкоголя и давать распоряжения по недопущению повторения ошибок
- Периодически запускать автоматическое формирование алкогольной декларации и проверять на отсутствие ошибок

## Особенности при проведении инвентаризации алкогольной продукции

- 1. Заранее предупредить об инвентаризации материально-ответственных лиц, чтобы они подготовили алкогольную продукцию к ревизии (отсортировать и перенести все в одно место)
- 2. Исключить ситуацию неполного отражения в инвентаризационной ведомости реальных остатков (забыли, спрятали, случайно нашли)
- 3. Инвентаризация проводится методом сплошного побутылочного сканирования, даже если вы абсолютно уверены, что бутылки (банки) одинаковые.
- 4. По мере заполнения таблицы осуществлять визуальный контроль верности сопоставления номенклатуры и алкогольной продукции
- 5. По результатам ревизии излишки списываются документом списания ЕГАИС, а недостачи ставятся на баланс актом постановки на баланс ЕГАИС.
- 6. После успешного проведения документов ЕГАИС необходимо свернуть строки, удалив дубли, и провести документ инвентаризации.

## Автоматическое заполнение производителей в документах поступления по данным ТТН ЕГАИС

| _           |                                                                                                    | <b>Г</b>       | <u> </u>   | - /    |                                                               |     |                                     |  |  |  |  |  |  |
|-------------|----------------------------------------------------------------------------------------------------|----------------|------------|--------|---------------------------------------------------------------|-----|-------------------------------------|--|--|--|--|--|--|
| <b>e</b> 10 | СПредприят                                                                                               | гие - 1С-Рарус | C: TKITT V | /8 <   | ЩербатовНП> <Челпотребсоюз> <БД: Челпотребсо                  | 103 | >                                   |  |  |  |  |  |  |
| <u>•</u>    | айл <u>П</u> равка                                                                                       | Справочники    | Докум      | енты   | Обработки Отчеты <u>С</u> ервис <u>О</u> кна Сп <u>р</u> авка |     |                                     |  |  |  |  |  |  |
|             | 📫 🗐 🐰                                                                                                    | <b>h</b> 🛍 🖕   |            | - 14   | - Q 🛛 🔽 🛪 🖕 🚺 🕡 🗸                                             |     | 🛅 🏤 M M+ M- 🖁 🖕                     |  |  |  |  |  |  |
| 8           | 🖅 🏰 🗸 💌 🗺 🧐 Z 🖕 I 🖄 🗈 🖬 🤑 🗸 I 😂 🚣 🎋 🤣 🎽 🦕                                                                |                |            |        |                                                               |     |                                     |  |  |  |  |  |  |
| • Г         | Поступление товаров № 4510102924 от 30.08.2018 (428_Алабугское_Оператор1) Проведен                       |                |            |        |                                                               |     |                                     |  |  |  |  |  |  |
| ~@ C        | 🥰 Операция 🗸 😹 Цены и валюта   Действия 🗸 🖳 💽 💽 📑 🎒 💽 🕇 Перейти 🗸 🥝 (15:35:19) 🗸 🕎 🕌 🔶 Отправить акт ЕГА |                |            |        |                                                               |     |                                     |  |  |  |  |  |  |
| Док         | Документ №: Ч510102924                                                                                   |                |            |        |                                                               |     |                                     |  |  |  |  |  |  |
| Скла        | Склад компании: 45101 Алабугское магазин 63 Основной склад                                               |                |            |        |                                                               |     |                                     |  |  |  |  |  |  |
| Конт        | рагент:                                                                                                  | Стрелец 000    |            |        |                                                               |     |                                     |  |  |  |  |  |  |
| Дого        | вор:                                                                                                    | Поставка Стрел | пец общи   | ій от  | 01,02,2018                                                    |     |                                     |  |  |  |  |  |  |
|             | e                                                                                                    |                |            |        |                                                               |     |                                     |  |  |  |  |  |  |
|             |                                                                                                    |                |            |        |                                                               |     |                                     |  |  |  |  |  |  |
| Това        | ары (9 поз.)                                                                                             | Распределение  | поставк    | и (O г | поз.) Марки (0 поз.) Дополнительно                            |     |                                     |  |  |  |  |  |  |
| Ð           | 🗟 🖉 🗙                                                                                                    | 🔚 🔂 🗣 🛔        | at at      |        | Заполнение 🚽 🔯 Подбор 🛛 🎦 Отбор 🛛 📉                           |     |                                     |  |  |  |  |  |  |
| Ν           | Код                                                                                                    | Товарная       | Номени     |        | Изменить                                                      |     | Алкогольная продукция               |  |  |  |  |  |  |
| 1           | 00683305                                                                                                 | Жигулевск      | Пиво Ж     |        | Очистить                                                      |     | Пиво светлое, пастеризованное "Жиг  |  |  |  |  |  |  |
| 2           | 00709546                                                                                                 | Жигулевск      | Пиво Ж     |        | Заполнить из ТСД                                              |     | Пиво светлое, пастеризованное "Жиг  |  |  |  |  |  |  |
| 3           | 00710523                                                                                                 |                | Пиво Б     |        | Перезаполнить по основанию                                    |     | Пиво светлое (пастеризованное) «Бал |  |  |  |  |  |  |
| 4           | 00003235                                                                                                 | БАЛТИКА        | Пиво Б     |        |                                                               |     | Пиво светлое (пастеризованное) «Бал |  |  |  |  |  |  |
| 5           | 00400086                                                                                                 | БАЛТИКА        | Напито     |        |                                                               |     | Напиток ароматизированный, изготов  |  |  |  |  |  |  |
| 6           | 0000/019                                                                                                 | Арсенальн      | Пиво А     |        | Установить % наценки для всей таблицы                         |     | Пиво светлое "Арсенальное Крепкое ( |  |  |  |  |  |  |
| /           | 00710490                                                                                                 |                | Пиво Б     |        | Установить рекомендуемую наценку на весь товар                |     | Пиво светлое (пастеризованное) "Жиг |  |  |  |  |  |  |
| 9           | 00710489                                                                                                 |                | Пиво Ч     |        | Свернуть одинаковые строки                                    | ут  | Пиво светлое (непастеризованное) "Ч |  |  |  |  |  |  |
| 3           | 00/1233/                                                                                                 |                | TINDO D    |        | Свернуть одинаковые строки ЕГАИС                              |     | The cost for (nacrephoreannoe) Boll |  |  |  |  |  |  |
|             |                                                                                                    |                |            |        |                                                               |     |                                     |  |  |  |  |  |  |
|             |                                                                                                    |                |            |        | Заполнить марки из ТТН                                        |     |                                     |  |  |  |  |  |  |
|             |                                                                                                    |                |            |        | Распределить скидку                                           |     |                                     |  |  |  |  |  |  |
|             |                                                                                                    |                |            |        | Сопоставление алкогольной продукции ЕГАИС                     |     |                                     |  |  |  |  |  |  |
|             |                                                                                                    |                |            |        | Установить ГАКи Производителя по АП                           |     |                                     |  |  |  |  |  |  |
|             |                                                                                                    |                |            |        | Заполнить из ТСД 8200 с ценами                                |     |                                     |  |  |  |  |  |  |
|             |                                                                                                    |                |            |        | Vлалить транзитную спецификацию                               |     |                                     |  |  |  |  |  |  |
|             |                                                                                                    |                |            |        |                                                               |     |                                     |  |  |  |  |  |  |

После создания из ТТН ЕГАИС документа поступления из меню — «Заполнение» выбираем «Установить ГАК и Производителя по АП»

Челябинский облпотребсоюз, 2019

## Работа с карточками поставщиков и производителей – проверка заполнения поля «Вид для ЛВИ»

| 🚻 Вилаш ЗАО           |                     |               |                 |                 |               |             | _ 🗆 X                           | :              |                |                     |           |
|-----------------------|---------------------|---------------|-----------------|-----------------|---------------|-------------|---------------------------------|----------------|----------------|---------------------|-----------|
| Действия 🗸 🛃 💽        | 👌 💽 т Перейти т 🧯   | 🔰 📑 Заполн    | ить данные по И | нн              |               |             |                                 |                |                |                     |           |
| Наименование:         | Вилаш ЗАО           |               |                 |                 | Код:          | ЦБ036098    |                                 | ]              |                |                     |           |
| Полное наименование:  | ЗАО "Вилаш"         |               |                 |                 |               |             |                                 | ]              |                |                     |           |
| Основные Счета и дого | оворы Документы П   | райс-листы К  | онтактная инфор | мация           |               |             |                                 |                |                |                     |           |
| Организация:          |                     | × Q           | Подразделение   | e:              |               |             | × Q                             |                |                |                     |           |
| Основные данные Дог   | полнительные данные | Регистрационн | ная информация  | Регистр         | ационная ин   | формация ло | к.                              |                | Поле           |                     |           |
| ИНН:                  | 7812026527          |               | Код ИМНС:       |                 |               |             |                                 |                |                | пе должг            | 10        |
| кпп:                  | 470245002           |               | Вид для (ЛВИ)   | :               | Производи     | тель        | ×                               |                | быть           | пустым              |           |
| Код по ОКПО:          |                     |               |                 |                 |               | Освобожден  | от НДС 🗌                        |                |                |                     |           |
| V                     |                     |               |                 | •               |               |             | Заявка на с                     | отсутствующ    | его контрагент | a                   |           |
|                       |                     |               |                 | 1 🖬 📑           | 🕀 🖉 🕄         |             |                                 |                |                |                     |           |
|                       |                     |               |                 | Заявител        | • Челябинский | ОПС         |                                 |                |                |                     |           |
|                       |                     |               |                 | ИНН<br>00000000 | к<br>100      | ΠΠ          | Наименование<br>Новый контраген | <del>п</del> 1 |                |                     |           |
|                       |                     |               |                 |                 |               |             |                                 |                |                |                     |           |
|                       |                     |               |                 |                 |               |             |                                 |                |                |                     |           |
|                       |                     |               |                 |                 |               |             |                                 |                |                |                     |           |
|                       |                     |               |                 |                 |               |             |                                 |                |                |                     |           |
| казываем ро           | ОЛЬ                 |               |                 |                 |               |             |                                 |                |                |                     |           |
| онтрагента д          | <u>для ЛВИ</u>      |               |                 | Примечан        | ие            |             |                                 |                |                |                     |           |
|                       |                     |               |                 | $\rightarrow$   |               |             |                                 |                |                |                     |           |
| производин            |                     |               |                 |                 |               |             |                                 |                |                | Сохранить и отправи | пъ Отмена |
| Поставщик»            |                     |               | 1               |                 |               |             |                                 |                |                |                     |           |

Челябинский облпотребсоюз, 2019

#### Проверка начальных остатков алкогольной продукции

| 🤒 1С:Предприятие - 1С-Рарус: ТКПТ v8 <ЩербатовНП> <Челпотребсоюз> <БД: Челпотребсоюз> |                            |                                         |  |  |  |  |  |  |  |  |  |
|---------------------------------------------------------------------------------------|----------------------------|-----------------------------------------|--|--|--|--|--|--|--|--|--|
| <u>Ф</u> айл Правка Справочники Документы Обработки                                   | Отчеты Сервис Окна Справка | _                                       |  |  |  |  |  |  |  |  |  |
| 🗋 🖆 😹 🕺 🛍 🌐 🔍 🔸 🥖 🔍 🦲                                                                 | Финансовые                 | 🖕 🗐 🛅 🏤 🛛 M+ M- 🖁 🖕                     |  |  |  |  |  |  |  |  |  |
| 🟉 👬 . 💌 气 🌾 👯 🛞 🗷 . 🖻 🖬                                                               | Складской учет 🕨           | 😫 Остатки и обороты товаров             |  |  |  |  |  |  |  |  |  |
| Настройки отчета                                                                      | Ордерный склад 🕨 🕨         | 🗈 Остатки и обороты партий товаров      |  |  |  |  |  |  |  |  |  |
| Действия 🗸 📃 😰 🐴 🔁 🕨 Сформировать                                                     | Производство               | Остатки и обороты алкогольной продукции |  |  |  |  |  |  |  |  |  |
|                                                                                       | Заказы                     | Движения тивара                         |  |  |  |  |  |  |  |  |  |
| Группировка строк                                                                     | Ассортимент подразделений  | Остатки/обороты товаров отданных        |  |  |  |  |  |  |  |  |  |
| 🕒 🗙 🔄 😓 🗟 🗇                                                                           | Мерчендайзинг              | Товарний отчет                          |  |  |  |  |  |  |  |  |  |
| Поле                                                                                  | Аналитические отчеты       | Отчет по таре                           |  |  |  |  |  |  |  |  |  |

Для проверки остатков алкоголя на определенную дату запускаем конфигуратор отчетов «Остатки и обороты алкогольной продукции»

## Пример настроек конфигуратора отчетов «Остатки и обороты алкогольной продукции»

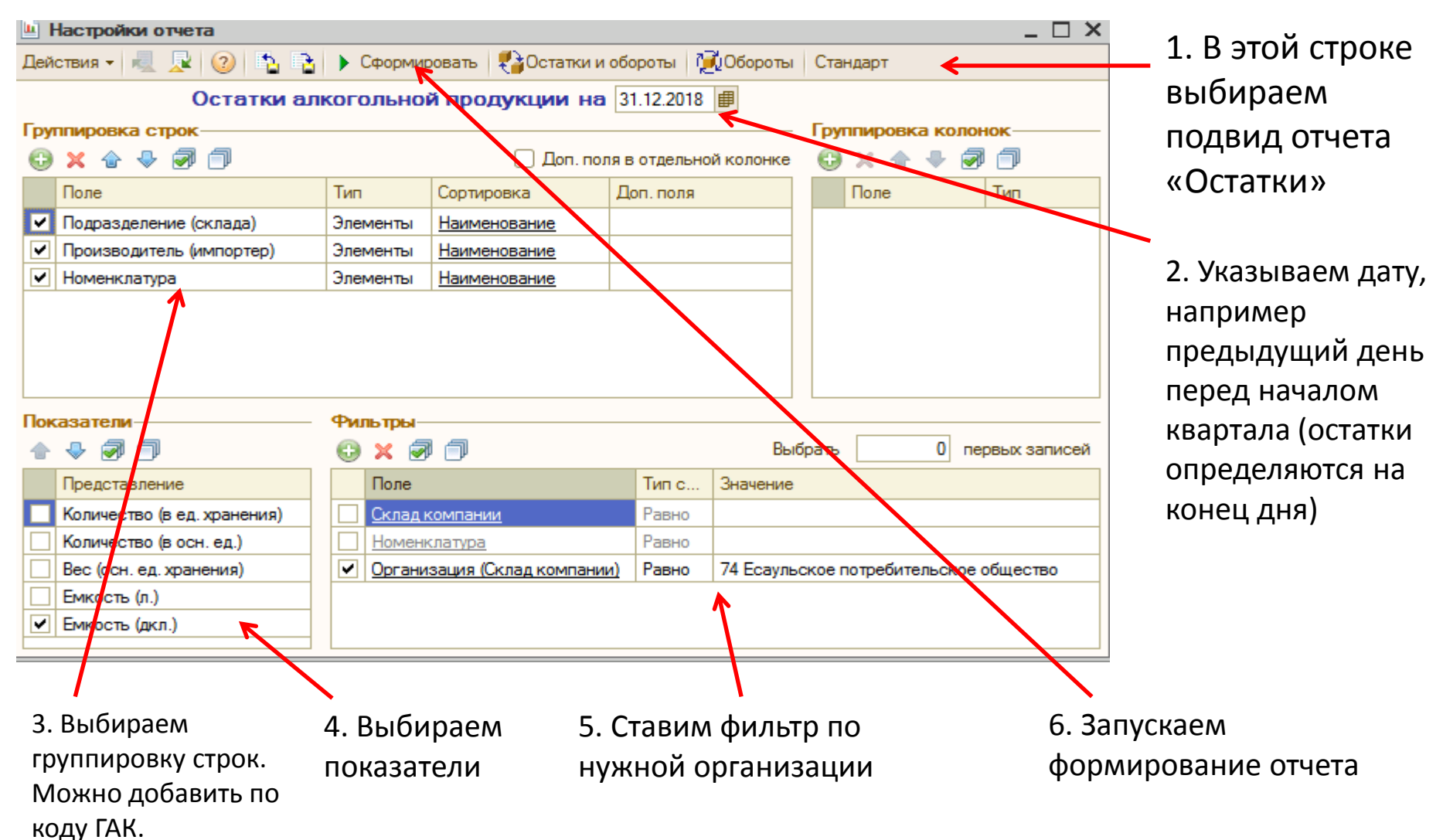

#### Пример сформированного отчета «Остатки алкогольной

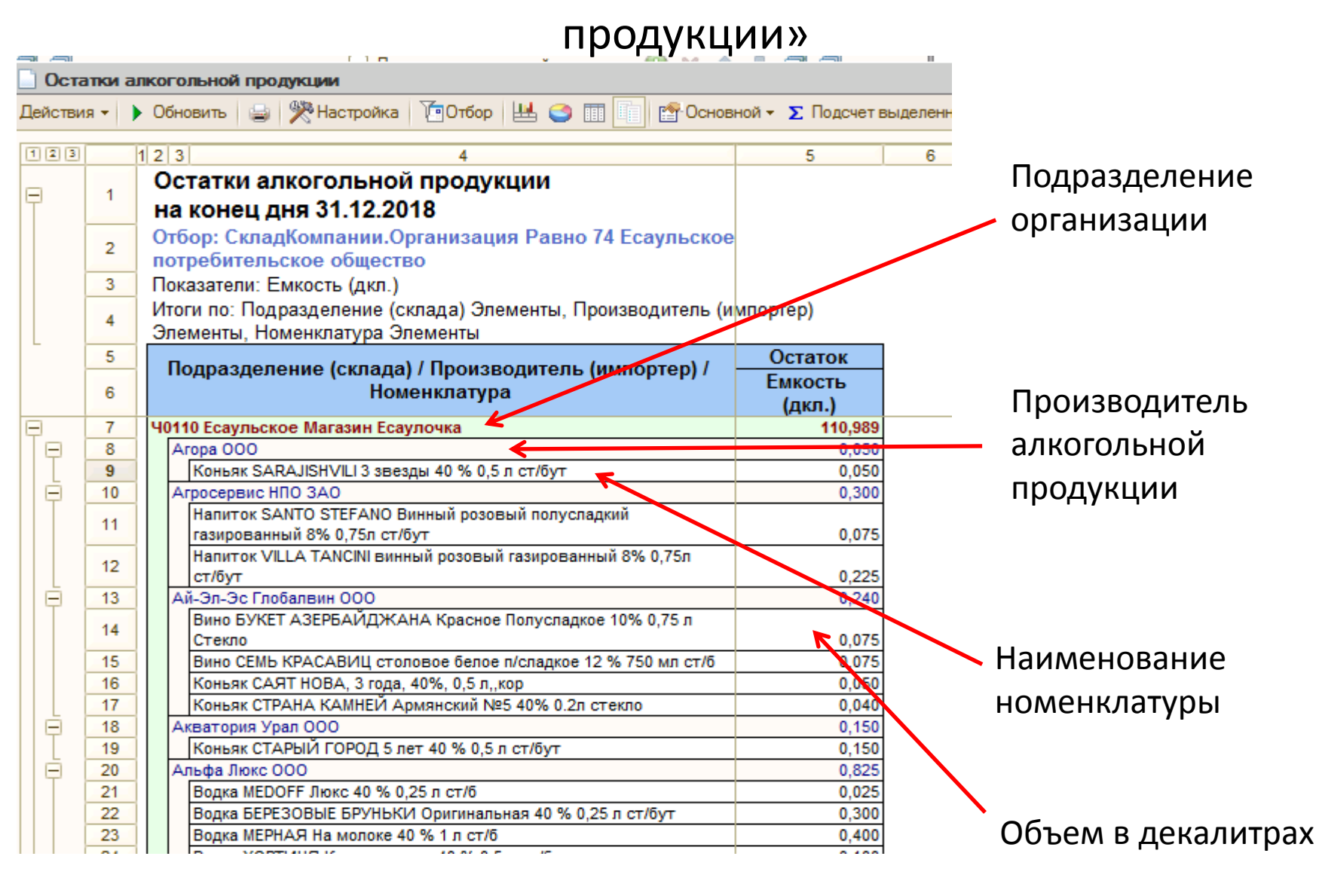

#### Формирование декларации

| батовНП> <Челпотребсоюз> <БД: Челпотребсоюз> |      |                                                                                                    |   |                                                                                                    |  |  |  |  |  |
|----------------------------------------------|------|----------------------------------------------------------------------------------------------------|---|----------------------------------------------------------------------------------------------------|--|--|--|--|--|
| работки                                      | Отче | Отчеты Сервис Окна Справка<br>Финансовые<br>Складской учет<br>Ордерный склад<br>Производство<br>Заказы<br>Ассортимент подразделений<br>Мерчендайзинг<br>Аналитические отчеты<br>Анализ цен<br>Анализ касс |   | M M+ M- W                                                                                                    |  |  |  |  |  |
|                                              |      | Специализированные                                                                                                    | • | Реестры документов<br>Планирование работы торгового зала<br>Декларация по акцизам<br>Декларация об объеме оборота алкогольной продукции<br>Сведения о продаже алкогольной продукции и пива (Форма №1-алко<br>Учет объема розничной продажи алкогольной продукции (Форма № |  |  |  |  |  |

Для запуска конфигуратора декларации заходим в меню «Отчеты/Специализи рованные» и выбираем «Декларация об объеме оборота алкогольной продукции»

#### Пример настроек конфигуратора декларации

| Декларация об объеме оборот<br>Действия - | 1. Выбираем          |                            |    |               |  |  |  |  |
|-------------------------------------------|----------------------|----------------------------|----|---------------|--|--|--|--|
| Отчетный Ле                               | Версия формата: 4.31 | отчетный период            |    |               |  |  |  |  |
| Настройки Данные<br>Организация           |                      | 2. Выбираем<br>организацию |    |               |  |  |  |  |
| 74 Есаульское потребителиское общ         | ество                |                            | ×Q |               |  |  |  |  |
| Фильтры                                   |                      |                            |    | 3 Настраиваем |  |  |  |  |
| Поле                                      | Тип сравнения        | Значение                   |    |               |  |  |  |  |
| Подразделение                             | Равно                |                            |    | филыры при    |  |  |  |  |
| Код ГАК                                   | Всписке              |                            |    | необходимости |  |  |  |  |
|                                           |                      | (удобно при проверке       |    |               |  |  |  |  |
| Параметры                                 | Параметры            |                            |    |               |  |  |  |  |
| Номер корректировки:                      | магазинам или по     |                            |    |               |  |  |  |  |
| Группировать подразделения по КПП         | отдельным кодам      |                            |    |               |  |  |  |  |
| Не отражать расхождения в закупке         | ГАК)                 |                            |    |               |  |  |  |  |
| Формировать по данным ЕГАИС               |                      |                            |    |               |  |  |  |  |
|                                           |                      |                            |    |               |  |  |  |  |

#### 4. Нажимаем «Заполнить»

#### Пример настроек конфигуратора декларации

| Декларация об объеме оборот<br>Действия - | 1. Выбираем          |                            |    |               |  |  |  |  |
|-------------------------------------------|----------------------|----------------------------|----|---------------|--|--|--|--|
| Отчетный Ле                               | Версия формата: 4.31 | отчетный период            |    |               |  |  |  |  |
| Настройки Данные<br>Организация           |                      | 2. Выбираем<br>организацию |    |               |  |  |  |  |
| 74 Есаульское потребителиское общ         | ество                |                            | ×Q |               |  |  |  |  |
| Фильтры                                   |                      |                            |    | 3 Настраиваем |  |  |  |  |
| Поле                                      | Тип сравнения        | Значение                   |    |               |  |  |  |  |
| Подразделение                             | Равно                |                            |    | филыры при    |  |  |  |  |
| Код ГАК                                   | Всписке              |                            |    | необходимости |  |  |  |  |
|                                           |                      | (удобно при проверке       |    |               |  |  |  |  |
| Параметры                                 | Параметры            |                            |    |               |  |  |  |  |
| Номер корректировки:                      | магазинам или по     |                            |    |               |  |  |  |  |
| Группировать подразделения по КПП         | отдельным кодам      |                            |    |               |  |  |  |  |
| Не отражать расхождения в закупке         | ГАК)                 |                            |    |               |  |  |  |  |
| Формировать по данным ЕГАИС               |                      |                            |    |               |  |  |  |  |
|                                           |                      |                            |    |               |  |  |  |  |

#### 4. Нажимаем «Заполнить»